# **GUIA DE BOLSO - Como Enviar um Currículo por E-mail**

### Passo a passo simples para quem esta comecando!

### Parte 1: Criando um E-mail

- 1. Abra o navegador do celular ou computador
- 2. Va ate o site do Gmail: www.gmail.com
- 3. Clique em 'Criar conta'
- 4. Preencha seus dados: nome, sobrenome, nome do e-mail desejado e senha
- 5. Anote seu e-mail e sua senha em um lugar seguro
- 6. Pronto! Agora voce ja tem um e-mail

# Parte 2: Preparando o Curriculo

- 1. Tenha o curriculo salvo no formato PDF
- 2. Se ainda nao tem um curriculo, voce pode usar um modelo gratuito e preencher
- 3. De um nome ao arquivo, como: Curriculo\_Joao\_Silva.pdf

# Parte 3: Enviando o Curriculo por E-mail

- 1. Acesse o site do Gmail novamente e faca login
- 2. Clique em Escrever (botao vermelho no canto superior esquerdo)
- 3. Na parte 'Para': digite o e-mail da empresa que esta contratando
- 4. No campo 'Assunto': escreva 'Envio de Curriculo Nome da Vaga'
- 5. No corpo da mensagem, escreva algo assim:

#### Ola, bom dia!

Me chamo Joao Silva e venho por meio deste e-mail me candidatar a vaga de Auxiliar Administrativo, conforme anunciado. Estou a disposicao para mais informacoes.

Segue meu curriculo em anexo.

#### Atenciosamente,

## Joao Silva

Telefone: (98) 91234-5678

- 6. Clique no icone de clipe () para anexar o curriculo
- 7. Procure o arquivo salvo no seu celular ou computador e selecione
- 8. Clique em Enviar

# **Dicas Importantes**

- Revise seu e-mail antes de enviar
- Nao envie sem colocar um texto no corpo do e-mail
- Nunca envie curriculo em formato de foto (JPEG/PNG)
- Evite apelidos ou nomes engracados no seu e-mail (ex: 'gatinha123@gmail.com')